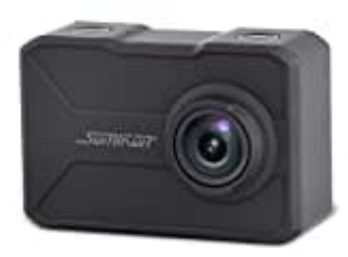

## Somikon NX6115-675

## Kamera mit App verbinden

1. Aktiviere die WLAN-Funktion der Somikon Kamera.

Rufe dazu das Modus-Menü auf, indem du im Hauptbildschirm von rechts nach links wischst und das Wlan-Symbol auswählst.

2. Aktiviere die WLAN-Funktion deines Handys.

Einstellungen  $\rightarrow$  Wlan

- 3. Suche über die Wlan-Einstellungen deines Handys nach XXX und verbinde die Geräte (Passwort: 1234567890).
- 4. Öffne jetzt die App.
- 5. Tippe oben links auf das Menü-Symbol, um das App-Menü aufzurufen.